# **IMPACT** Integrated System for Monitoring of **P**CPNDT **ACT**

https://pcpndt.rajasthan.gov.in

# **User Manual**

For Vendor Registration & Renewal

**Department of Medical, Health & Family Welfare** 

Swasthya Bhavan Jaipur – 302005

#### **TABLE OF CONTENT**

| Particulars                                                            | Page No. |
|------------------------------------------------------------------------|----------|
| Introduction to PCPNDT                                                 | 3        |
| How to Apply for new dealer Registration                               | 4-14     |
| Vendor Registration                                                    |          |
| • Payment                                                              |          |
| Declaration                                                            |          |
| Upload Documents                                                       |          |
| Application Status                                                     | 15-16    |
| How to initiate the vendor renewal process                             | 17-25    |
| • Log in using your registration credentials.                          |          |
| <ul> <li>Apply for renewal by clicking on the apply button.</li> </ul> |          |
| Complete the payment process.                                          |          |
| Print the declaration form.                                            |          |
| Upload the necessary documents.                                        |          |
| Edit any uploaded documents if necessary.                              |          |
| Option for State whether to grant or reject the renewal                |          |
| application.                                                           |          |
| • View and delete vendor documents as needed by state authority.       |          |
| Re-upload any deleted documents if required.                           |          |
| • Download the granted certificate upon approval.                      |          |

#### INTRODUCTION

"IMPACT" is a Monitoring System for PCPNDT, it has been implemented with a view to facilitate the government to track the cases of pregnant women registered for Sonography /Ultrasound at any of the registered Sonography centres across the state. The system discourages pre natal sex determination at the sonography centres and thereby essentially helps in implementation of PCPNDT act in the state.

This web based system captures details of every Sonography centre registered with the Government of Rajasthan including details of equipments and the doctors. Each case of pregnant woman which undergoes sonography is reported through the system.

"IMPACT " online application is designed and developed by National Informatics Centre (NIC), Jaipur, Rajasthan. Website or Application's Contents Owned & Managed by Dept of Medical, Health & Family Welfare, Govt. of Rajasthan.

#### How to apply for Vendor Registration: Visit https://pcpndt.rajasthan.gov.in

- Using <u>Vendor Registration</u> link on home page, User can apply for new registration.
- Enter required details.
- Make online payment through SBIepay.
- After successful payment Declaration will be generated, print it for further process and upload.
- Upload required Documents.

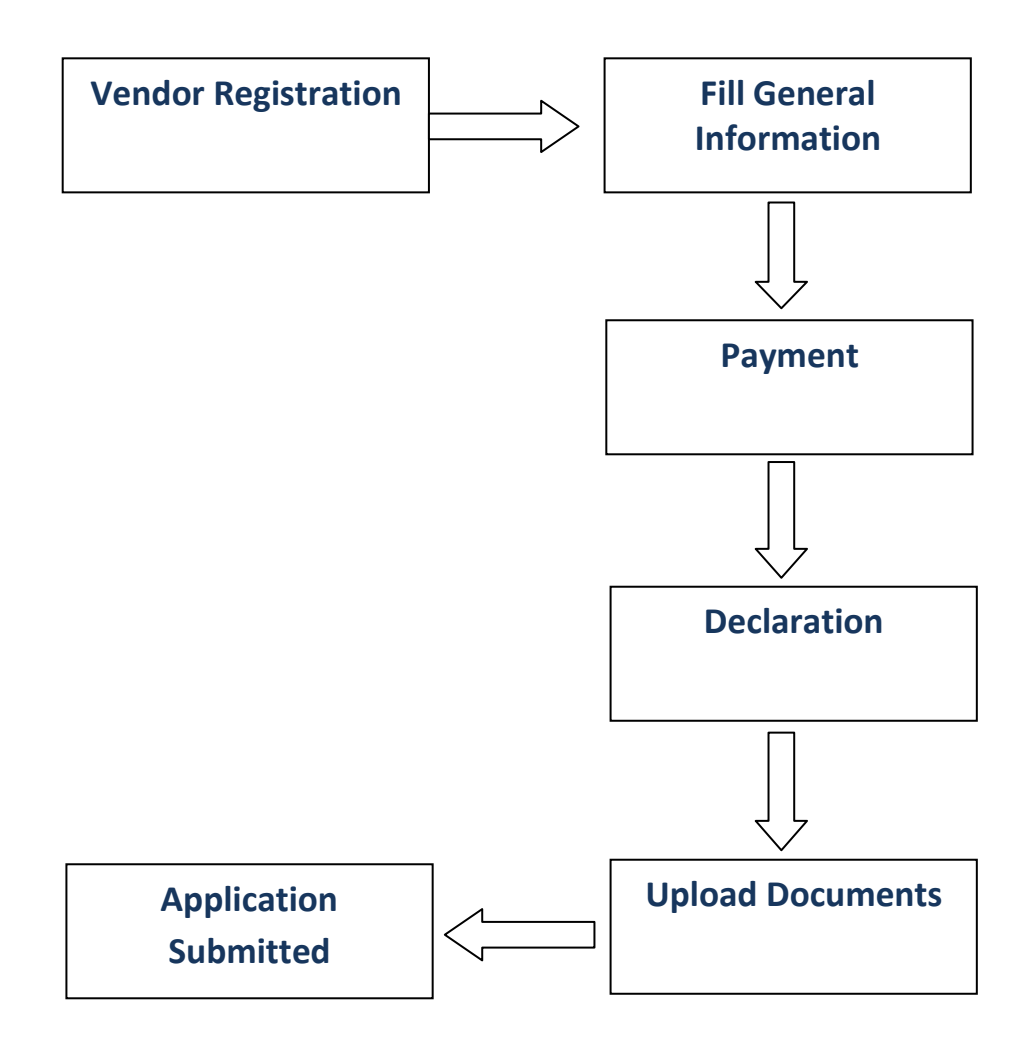

#### **To apply for vendor Registration -** Click on <u>Vendor Registration</u> link on home page.

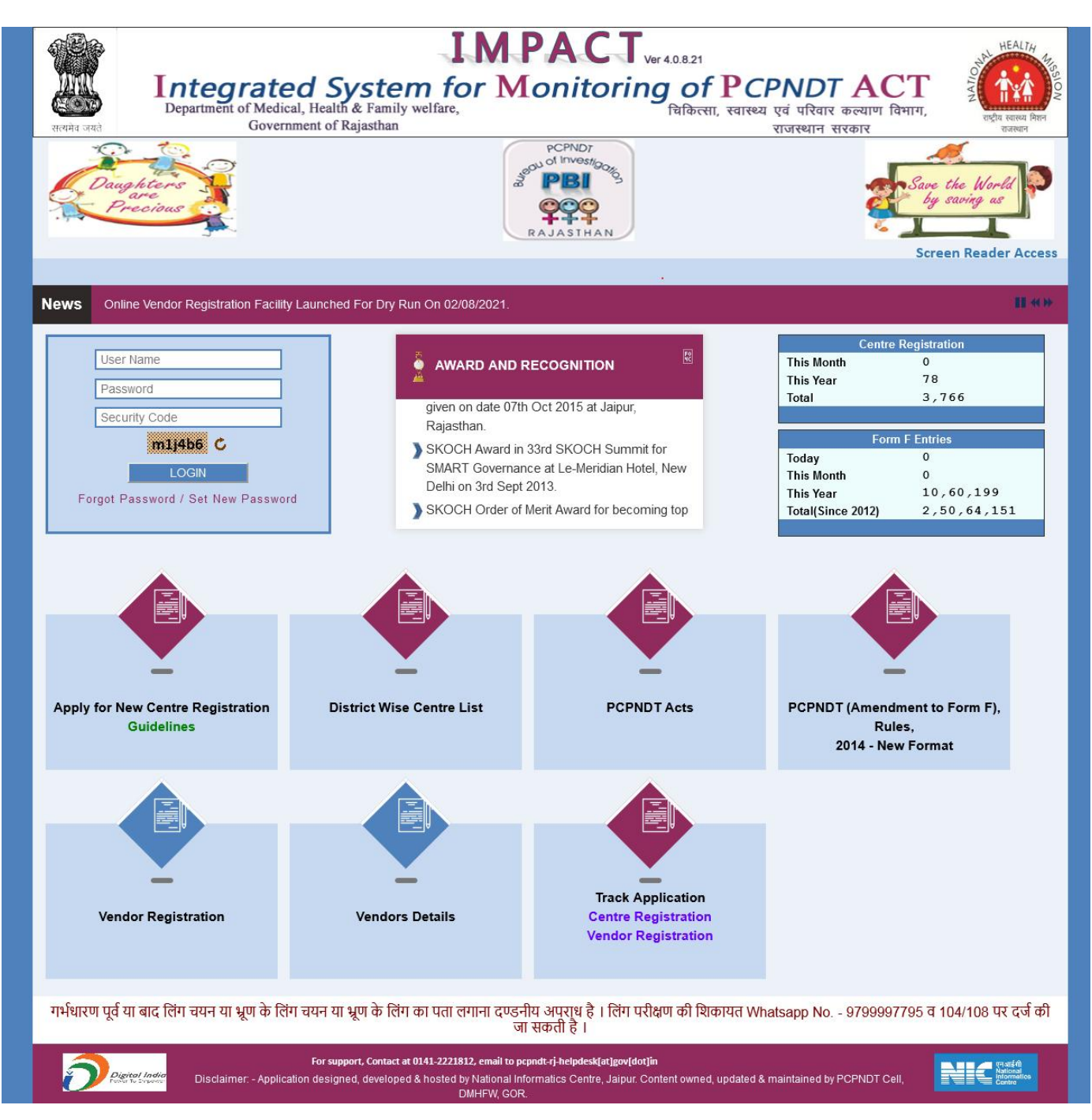

#### • Registration

After Clicking vendor registration link following page is displayed, user must fill general information and declaring details carefully. Mandatory fields are marked with \*, before saving the details a confirmation (Attention: Please read all the given information carefully.

Data saved once will not be modified. Please confirm to proceed) message will be displayed.

| 140 | Government of Kajasinan                                                     | राजस्थान संरकार                                                                          |
|-----|-----------------------------------------------------------------------------|------------------------------------------------------------------------------------------|
|     | Registration of Dealer/ Distributor/ Importer/ Ma                           | anufacturer/ Refurbisher/ Retailer/ Service & Repair                                     |
|     | General Information                                                         |                                                                                          |
|     | Registration Date (dd/MM/yyyy)                                              | 15/09/2021                                                                               |
|     | State *                                                                     | (RAJASTHAN V                                                                             |
|     | District *                                                                  | (Select ~)                                                                               |
|     | Type of Vendor :                                                            | Manufacturer Importer Dealer Retailer     Distributor Service & Repair Refurbisher       |
|     | Name"<br>(Indicate Name of the Organization/Individual Seeking Registration |                                                                                          |
|     | Mobile No.*                                                                 |                                                                                          |
|     | Telephone No.                                                               | Std Co Phone No                                                                          |
|     | Email *                                                                     |                                                                                          |
|     | Official Address *                                                          |                                                                                          |
|     | Other Office/Factory Address                                                |                                                                                          |
|     | Type of Ownership *                                                         | O Individual O Partnership O Company O Co-Operative                                      |
|     | Services Available *                                                        | Sale     Buyback     Purchase     Refurbisher       Maintenance     Service     Repairer |
|     | Addresses of All the billing centres                                        |                                                                                          |
|     | Declarant Details                                                           |                                                                                          |
|     | Name of Authorised Person*                                                  |                                                                                          |
|     | ○ Son of ○ Daughter of ○ Wife of *                                          |                                                                                          |
|     | Age *                                                                       |                                                                                          |
|     | Resident of *                                                               |                                                                                          |
|     | Working as (Indicate Designation) *                                         |                                                                                          |
|     | Place *                                                                     |                                                                                          |
|     | Security Code *                                                             | k74323 C                                                                                 |
|     | Save                                                                        | & Continue                                                                               |

Click **Save & Continue** button to process the application, a Popup will be displayed and **Application No** will be generated, please note it for future reference.

SMS is being sent to the registered mobile as "Data has been saved successfully, your application no. is \*\*\*\*\*. - PCPNDT, Government of Rajasthan"

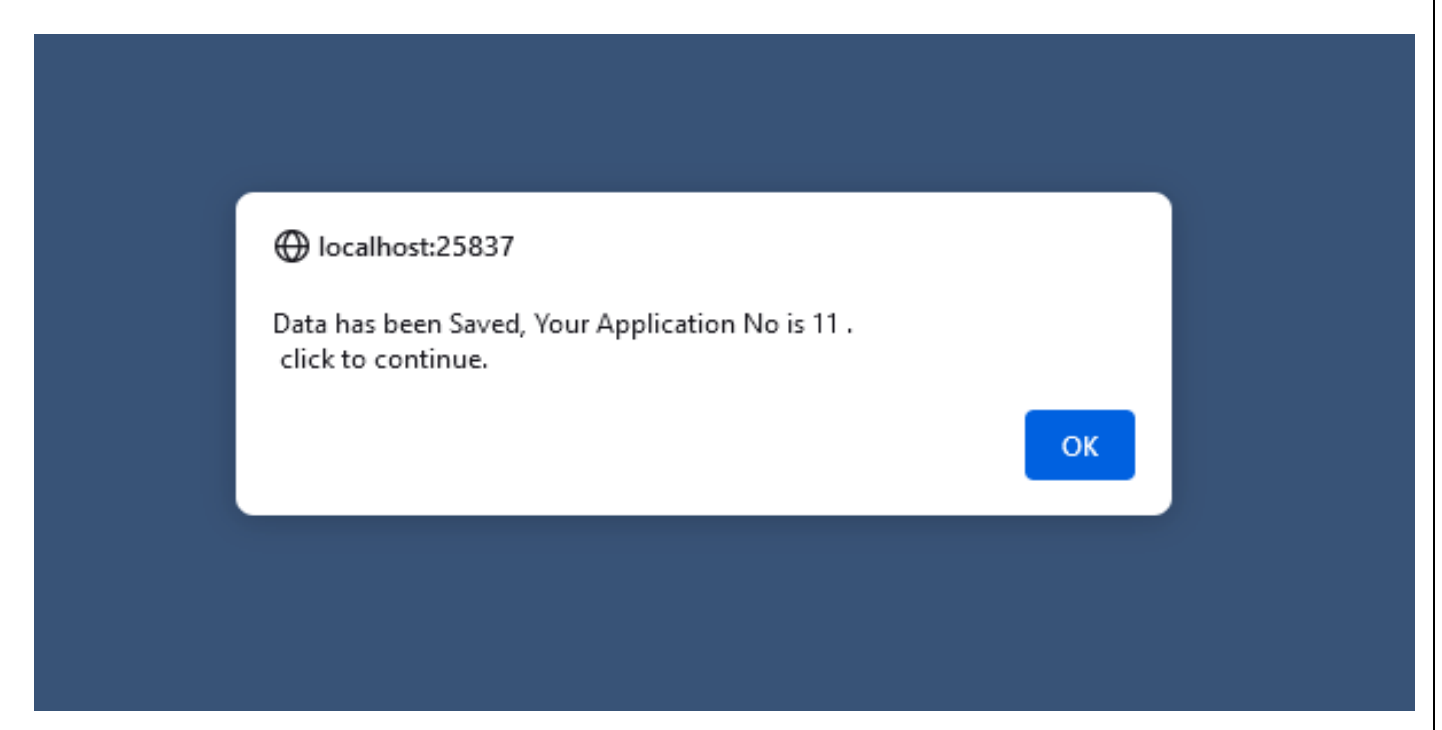

Once application number is generated Payment details Confirmation is required, Before making the payment please check the details such as name, vendor type and payment amount etc.

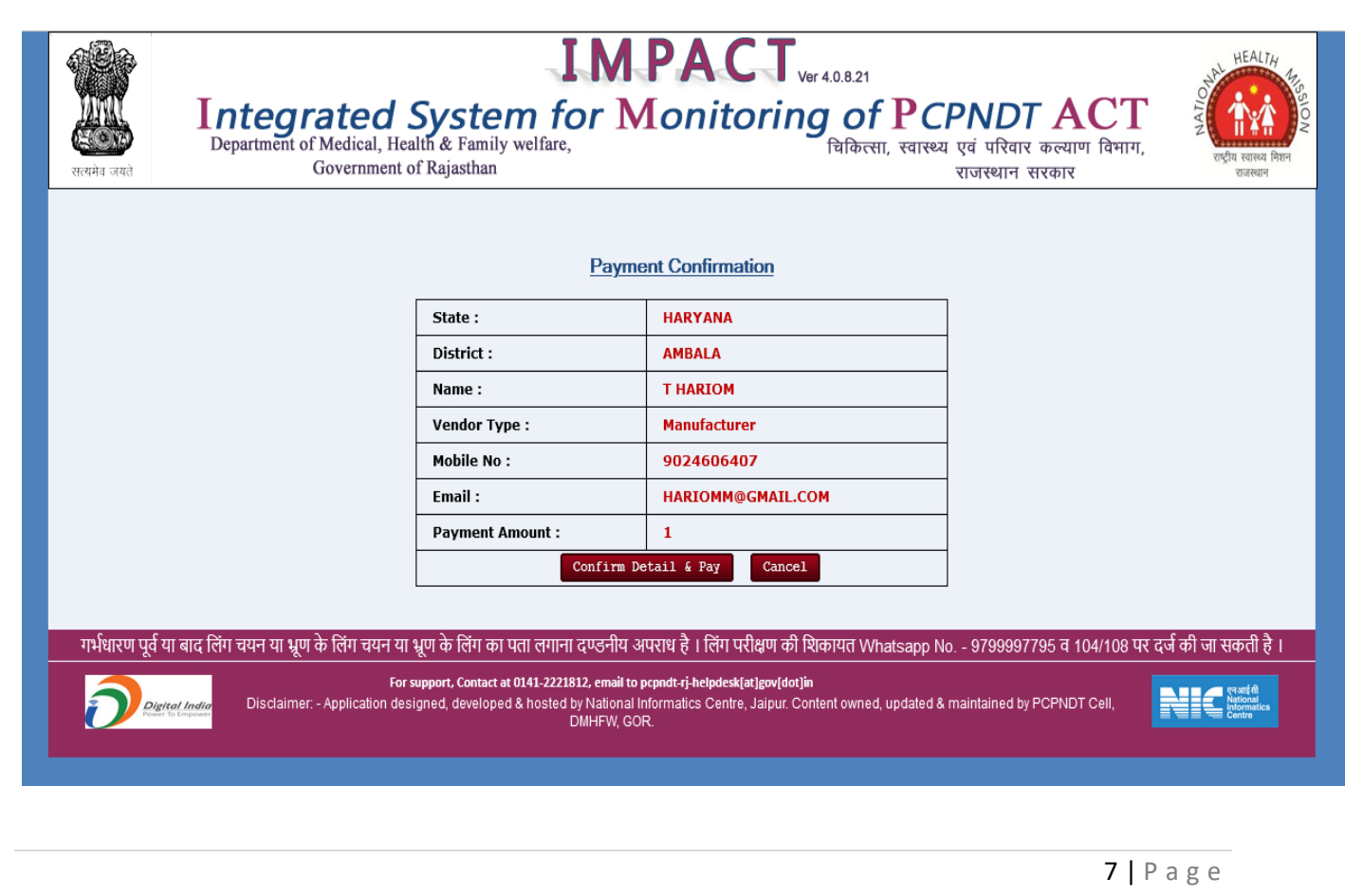

At the time of making payment a confirmation Popup will be displayed to continue click on OK.

| Rivered Government                                    | IM<br>System for M<br>alth & Family welfare,<br>of Rajasthan           | PACT <sub>Ver 4.0.8.21</sub><br>Conitoring of PC<br>चिकित्सा, स्वास्थ्य | PNDT ACT<br>व एवं परिवार कल्याण विभाग,<br>राजस्थान सरकार | HEALTH<br>महिंद्र<br>राष्ट्रीय स्वास्थ्य मिशन<br>राजस्थान |
|-------------------------------------------------------|------------------------------------------------------------------------|-------------------------------------------------------------------------|----------------------------------------------------------|-----------------------------------------------------------|
|                                                       | Payme                                                                  | ent Confirmation                                                        |                                                          |                                                           |
|                                                       | State :                                                                | HARYANA                                                                 |                                                          |                                                           |
|                                                       | District :                                                             | AMBALA                                                                  |                                                          |                                                           |
|                                                       | Name :                                                                 | T HARIOM                                                                |                                                          |                                                           |
|                                                       | Vendor Type :                                                          | Manufacturer                                                            |                                                          |                                                           |
|                                                       | Mobile No :                                                            | 9024606407                                                              |                                                          |                                                           |
|                                                       | Email :                                                                | HARIOMM@GMAIL.COM                                                       |                                                          |                                                           |
|                                                       | Payn (************************************                             |                                                                         | -                                                        |                                                           |
|                                                       | Attention : In any case, Fees of<br>Please confirm to proceed          | once paid will not be refunded.                                         | -                                                        |                                                           |
| गर्भधारण पूर्व या बाद लिंग चयन या भ्रूण के लिंग चयन य | । भ्रूण के दि                                                          | OK Cancel Sapp N                                                        | lo 9799997795 व 104/108 पर दर्ज की र                     | जा सकती है ।                                              |
| For<br>Disclaimer: - Application de                   | support, Co<br>signed, developed & hosted by National Ir<br>DMHFW, GOI | nformatics Centre, Jaipur. Content owned, updated & R.                  | maintained by PCPNDT Cell,                               | एनआई सी<br>National<br>National<br>Centre                 |
|                                                       |                                                                        |                                                                         |                                                          |                                                           |

After confirmation it will be redirected to SBI payment gateway for payment process and will return to IMAPCT portal after successful payment, popup will be displayed with payment status as Success or failed.

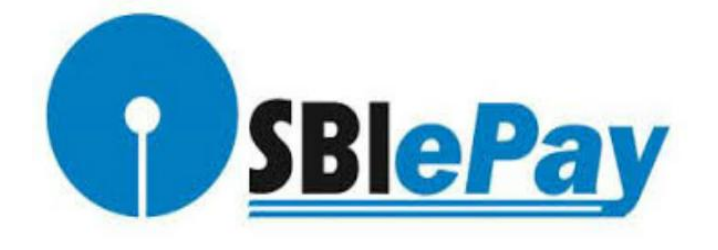

After successful payment, a Reference No. will be generated for further use.

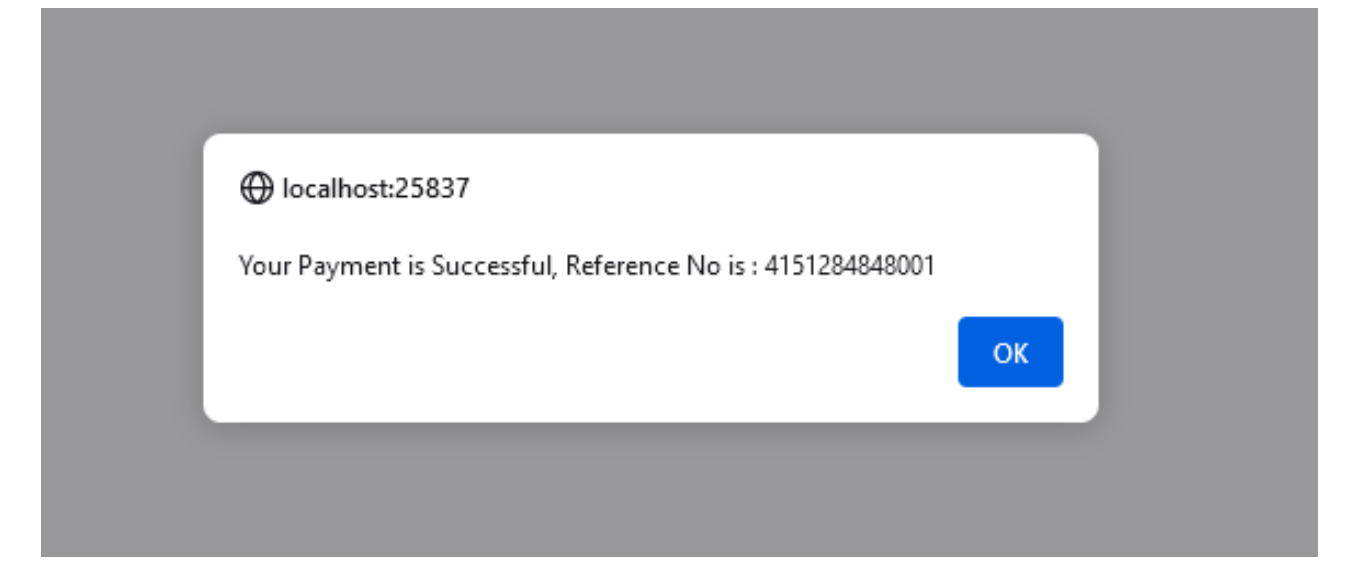

#### • Declaration

After successful payment, Declaration Certificate will be generated with registration details, to be uploaded on IMPACT portal by the user.

|                                                                                                    | Home                                                                                                    |
|----------------------------------------------------------------------------------------------------|----------------------------------------------------------------------------------------------------|
|                                                                                                    | Application Form                                                                                            |
| State                                                                                                    | HARYANA                                                                                                    |
| District                                                                                                    | AMBALA                                                                                                    |
| Type of Vendor                                                                                               | Manufacturer                                                                                                |
| Name<br>(Indicate Name of the Organization/ Individual Seeking Registration )                                | THARIOM                                                                                                    |
| Mobile No.                                                                                                   | 9024606407                                                                                                  |
| Telephone No.                                                                                                | 0141-255214                                                                                                 |
| Email                                                                                                    | HARIOMM@GMAIL.COM                                                                                           |
| Official Address                                                                                             | JHJKDHSAKJDHSAKJDHSADKJH                                                                                    |
| Other Office/Factory Address                                                                                 | H KJHKJDHAKJ                                                                                                |
| Type of Ownership                                                                                            | Individual                                                                                                  |
| Services Available                                                                                           | Buyback, Purchase, Refurbisher, Sale                                                                        |
| Addresses of All the billing centres                                                                         | JAIPUR                                                                                                    |
| Place                                                                                                    | JAIPUR                                                                                                    |
| Registration Date (dd/MM/yyyy)                                                                               | 15/09/2021                                                                                                  |
| I affirm that all information given in this application are true & co<br>Date :-15/09/2021<br>Place :-JAIPUR | TEST ,MANAG<br>signature of the person authorized to sign<br>behalf of the organization to<br>register      |
| Note: SEAL OF THE ORGANISATION/INDIVIDUAL SOUGHT TO BE REGI                                                  | STERED                                                                                                    |
| । पूर्व या बाद लिंग चयन या भ्रूण के लिंग चयन या भ्रूण के लिंग का पता लग                                      | Continue<br>ाना दण्डनीय अपराध है । लिंग परीक्षण की शिकायत Whatsapp No 9799997795 व 104/108 पर दर्ज की ज     |
| For support, Contact at 0141-22                                                                              | 21812, email to pcpndt-rj-helpdesk[at]gov[dot]in                                                            |
| Disclaimer: - Application designed, developed & host                                                         | ed by National Informatics Centre, Jaipur. Content owned, updated & maintained by PCPNDT Cell, DIMHFW, GOR. |
|                                                                                                    |                                                                                                    |
|                                                                                                    |                                                                                                    |
|                                                                                                    |                                                                                                    |
|                                                                                                    |                                                                                                    |

While clicking on the **Continue** Button Confirmation message will be displayed to take Printout of declaration form.

| (indicate Marile of the Organization) individual Seeking Re                                                          | gisuation )                                                |                                                                                                    |
|----------------------------------------------------------------------------------------------------|------------------------------------------------------------|----------------------------------------------------------------------------------------------------|
| Mobile No.                                                                                                    | 9024606407                                                 |                                                                                                    |
| Telephone No.                                                                                                    | 0141-255214                                                |                                                                                                    |
| Email                                                                                                    | HARIOMM@GMAIL.COM                                          |                                                                                                    |
| Official Address                                                                                                    | JHJKDHSAKJDHSAKJDHSADKJH                                   |                                                                                                    |
| Other Office/Factory Address                                                                                         | H KJHKJDHAKJ                                               |                                                                                                    |
| Type of Ownership                                                                                                    | Individual                                                 |                                                                                                    |
| Services Available                                                                                                   | Buyback, Purchase, Refurbisher, Sa                         | le                                                                                                    |
| Addresses of All the billing centres                                                                                 | JAIPUR                                                     |                                                                                                    |
| Place                                                                                                    | JAIPUR                                                     |                                                                                                    |
| Registration Date (dd/MM/yyyy)                                                                                       | 15/09/2021                                                 |                                                                                                    |
|                                                                                                    |                                                            |                                                                                                    |
|                                                                                                    | DECLARATION                                                |                                                                                                    |
| I, Sh./Smt./Kum./Dr. TEST Son of TEST , aged 25                                                                      | years, resident of JAIPUR working as MANAGER               |                                                                                                    |
| T HARIOM hereby declare that I have read and understood<br>(Prohibition of Sex Selection) Rules, 1996, as amended by | ⊕ 10.130.16.222                                            | 4 (57 if 1994) and the Pre-natal Diagnostic Techniques                                                            |
| I also undertake to explain the said Act and Rules to all em<br>with.                                                | Have you Printed Declaration Form? . This is required      | to be upload. Ight and to ensure that Act and Rules are fully complied                                            |
| I affirm that all information given in this application                                                              | Don't allow 10.130.16.222 to prompt you again              |                                                                                                    |
| Date :-15/09/2021                                                                                                    |                                                            | Cancel                                                                                                    |
| Place :-JAIPUR                                                                                                    |                                                            | -                                                                                                    |
|                                                                                                    |                                                            |                                                                                                    |
|                                                                                                    |                                                            | TEST ,MANAGER<br>signature of the person authorized to sign on<br>behalf of the organization to be<br>resistered. |
| Note: SEAL OF THE ORGANISATION/INDIVIDUAL SOUGH                                                                      | T TO BE REGISTERED                                         |                                                                                                    |
|                                                                                                    |                                                            |                                                                                                    |
|                                                                                                    |                                                            |                                                                                                    |
|                                                                                                    |                                                            |                                                                                                    |
|                                                                                                    | Continue                                                   |                                                                                                    |
|                                                                                                    |                                                            |                                                                                                    |
|                                                                                                    |                                                            |                                                                                                    |
| ।।रण पूर्व या बाद लिंग चयन या भ्रूण के लिंग चयन या भ्रूण के लिंग                                                     | । का पता लगाना दण्डनीय अपराध है । लिंग परीक्षण व           | गी शिकायत Whatsapp No 9799997795 व 104/108 पर दर्ज की जा स                                                        |
| For support, Con                                                                                                    | tact at 0141-2221812, email to pcpndt-rj-helpdesk[at]gov[d | lot]in                                                                                                    |
|                                                                                                    | cleared 0 bracked by Making at Information Condes Jainus   |                                                                                                    |

• **Upload Documents-** Required documents are to be uploaded. User must upload documents as per instructions such as name of the file, file type, size.

| Stet:::::::::::::::::::::::::::::::::::                                                                                                    | 1(1     |                                                                                                    | τι υ                                    | Print Declaration Form                      |
|----------------------------------------------------------------------------------------------------|---------|----------------------------------------------------------------------------------------------------|-----------------------------------------|---------------------------------------------|
| Upload Documents         * Address Proof Residence/ Office<br>(Electricity bill/ Telephone bill / Tax bill)       Browse No file selected.       Upload         * Photo Identity<br>(PAN Card/ Passport/ Aadhar/ Voter Id / Voter Id Card/ Driving Licence)       Browse No file selected.       Upload         * Partnership Deed / Registration of Company /Firm Registration       Browse No file selected.       Upload         * Authorized Dealership / Retailership Document       Browse No file selected.       Upload         * Declaration Document       Browse No file selected.       Upload         List of Dealer /Seller any other form presently working       Browse No file selected.       Upload         Note:       1. Documents Should be Only PDF files, File size upto 600 KB       2. Filename should not contain special characters like @ % & *^\$!()         3. All the documents should be duly self attested.       Note:       3. All the document should be duly self attested.                                                                                                    |         | State : HARYANA District : AMBALA                                                                                                    |                                         | Name : THARIOM                              |
| * Address Proof Residence/ Office<br>(Electricly bill / Telephone bill / Tax bill) * Photo Identity (PAN Card/ Passport/ Aadhar/ Voter Id Voter Id Card/ Driving Licence) Browse No file selected. * Partnership Deed / Registration of Company /Firm Registration * Partnership Deed / Registration of Company /Firm Registration * Partnership Deed / Registration of Company /Firm Registration * Partnership Deed / Registration of Company /Firm Registration * Partnership Deed / Registration of Company /Firm Registration * Partnership Deed / Registration of Company /Firm Registration * Partnership Deed / Registration of Company /Firm Registration * Declaration Document * Declaration Document * |         | Upload Do                                                                                                    | cuments                                 |                                             |
| * Photo Identity<br>(PAN Card / Passport/ Aadhar/ Voter Id / Voter Id Card / Driving Licence) Browse No file selected. Upload<br>* Partnership Deed / Registration of Company /Firm Registration Browse No file selected. Upload<br>* Authorized Dealership / Retailership Document Browse No file selected. Upload<br>* Declaration Document Browse No file selected. Upload<br>List of Dealer /Seller any other form presently working Browse No file selected. Upload<br>Note:<br>1. Documents Should be Only PDF files, File size upto 600 KB<br>2. Filename should not contain special characters like @ % & *^\$!()<br>3. All the documents should be duly self attested.                                                                                                    |         | * Address Proof Residence/ Office<br>(Electricity bill / Telephone bill / Tax bill)                                                                                                    | Browse No file selected.                | Upload                                      |
| Partnership Deed / Registration of Company /Firm Registration     Prowse No file selected.     Upload     Authorized Dealership / Retailership Document     Browse No file selected.     Upload     Declaration Document     Browse No file selected.     Upload     Declaration Document     Browse No file selected.     Upload     Declaration Document     Browse No file selected.     Upload     Declaration Document     Browse No file selected.     Upload     Declaration Document     List of Dealer /Seller any other form presently working     Browse No file selected.     Upload     Note:     1. Documents Should be Only PDF files, File size upto 600 KB     2. Filename should not contain special characters like @% & * ^ \$!()     3. All the documents should be duly self attested.                                                                                                    |         | Photo Identity     (PAN Card/ Passport/ Aadhar/ Voter Id/ Voter Id Card/ Driving Licence)                                                                                                    | Browse No file selected.                | Upload                                      |
| *Authorized Dealership / Retailership Document Browse No file selected. Upload<br>* Declaration Document Browse No file selected. Upload<br>List of Dealer /Seller any other form presently working Browse No file selected. Upload<br>Note:<br>1. Documents Should be Only PDF files. File size upto 600 KB<br>2. Filename should not contain special characters like @% & *^\$!()<br>3. All the documents should be duly self attested.                                                                                                    |         | * Partnership Deed / Registration of Company /Firm Registration                                                                                                    | Browse No file selected.                | Upload                                      |
| * Declaration Document       Browse       No file selected.       Upload         List of Dealer /Seller any other form presently working       Browse       No file selected.       Upload         Note:       1. Documents Should be Only PDF files. File size upto 600 KB       2. Filename should not contain special characters like @ % & *^\$!()       3. All the documents should be duly self attested.                                                                                                    |         | * Authorized Dealership / Retailership Document                                                                                                    | Browse No file selected.                | Upload                                      |
| List of Dealer /Seller any other form presently working Browse No file selected. Upload Note: 1. Documents Should be Only PDF files, File size upto 600 KB 2. Filename should not contain special characters like @ % & * ^ \$!() 3. All the documents should be duly self attested.                                                                                                    |         | * Declaration Document                                                                                                    | Browse No file selected.                | Upload                                      |
| Note:<br>1. Documents Should be Only PDF files, File size upto 600 KB<br>2. Filename should not contain special characters like @ % & * ^ \$!()<br>3. All the documents should be duly self attested.                                                                                                    |         | List of Dealer /Seller any other form presently working                                                                                                    | Browse No file selected.                | Upload                                      |
|                                                                                                    |         | Note:<br>1. Documents Should be Only PDF files, File size upto 600 KB<br>2. Filename should not contain special characters like @ % & * ^ \$<br>3. All the documents should be duly self attested. | 0                                       |                                             |
|                                                                                                    |         |                                                                                                    |                                         |                                             |
|                                                                                                    | ं या बा | ढ लिंग चयन या भ्रण के लिंग चयन या भ्रण के लिंग का पता लगाना ढण्डनीय अपराध                                                                                                    | है । लिंग परीक्षण की शिकायत Whatsapp No | ) 9799997795 व 104/108 पर दर्ज <del>व</del> |

After successfully uploading the documents, a confirmation message will be displayed for each uploaded document.

| ⊕ 10.130.16.222 Address Proof Document has been uploaded successfully. OK |
|---------------------------------------------------------------------------|
|                                                                           |

When all the required documents have been uploaded then click on the **submit** button to complete the registration process.

|                                                                                                    |                                                                                                    |       |          |   | Pri  | nt Declarat | ion Form |
|----------------------------------------------------------------------------------------------------|----------------------------------------------------------------------------------------------------|-------|----------|---|------|-------------|----------|
| State : HARYANA                                                                                    | District : AMBALA                                                                                              |       |          |   | Name | : T HARIC   | мс       |
|                                                                                                    | Upload Docu                                                                                                    | nents |          |   |      |             |          |
| * Address Proof Residence/ Office<br>(Electricity bill / Telephone bill / Tax                      | c bill)                                                                                                    |       | V        |   | VIEW | Edit        |          |
| * Photo Identity<br>(PAN Card/ Passport/ Aadhar/ Voter                                             | ld/Voter ld Card/Driving Licence)                                                                              |       | V        |   | VIEW | Edit        |          |
| * Partnership Deed / Registration of                                                               | f Company /Firm Registration                                                                                   |       | v        | 1 | VIEW | Edit        |          |
| * Authorized Dealership / Retailersh                                                               | nip Document                                                                                                   |       | V        |   | VIEW | Edit        |          |
| * Declaration Document                                                                             |                                                                                                    |       | V        |   | VIEW | Edit        |          |
| List of Dealer /Seller any other form                                                              | n presently working                                                                                            |       | V        |   | VIEW | Edit        |          |
| Note:<br>1. Documents Should be Onl<br>2. Filename should not conta<br>3. All the documents should | y PDF files, File size upto 600 KB<br>ain special characters like @ % & * ^ \$ ! ( )<br>be duly self attested. |       |          |   |      |             |          |
| Security Code                                                                                      | p1221                                                                                                    | 4     | p12214 C |   |      |             |          |
|                                                                                                    | Submit                                                                                                    |       |          |   |      |             |          |

#### **Application Submitted**

Once application is submitted, SMS will be received on registered mobile number of applicant "Your Application has been saved successfully, you can check application status Using Track application status link on home page. - PCPNDT, Government of Rajasthan"

| ① 10.130.16.222 Your Application has been Saved successfully, You can check Static status using Tack Application Status link on home Date       |                                                                                                    |                               |
|----------------------------------------------------------------------------------------------------|----------------------------------------------------------------------------------------------------|-------------------------------|
| ① 10.130.16.222 Your Application has been Saved successfully, You can check application status using Track Application Status link on home Page |                                                                                                    |                               |
| ATTEND ATTENDS FOR THE FOR THE CONTROL ATTENDS FOR THE MATTE                                                                                    | T0.130.16.222 Your Application has been Saved successfully, You can check application status using Track Application Status link on home Page | 10.130.16.22 Your Application |

**Application Status-** Application may be tracked online. To check the status of the application, click on **"Track Application"** icon on home page. It may be tracked using application No & mobile number.

There are four status -

- 1. Your online application is **Under Process.**
- 2. Your Application Document is Rejected Please Update required Document.
- Your online application has been Granted. (It shows your application is sanctioned by appropriate authority)
- 4. Your online application has been **Rejected**. (It shows your application is rejected by appropriate authority)

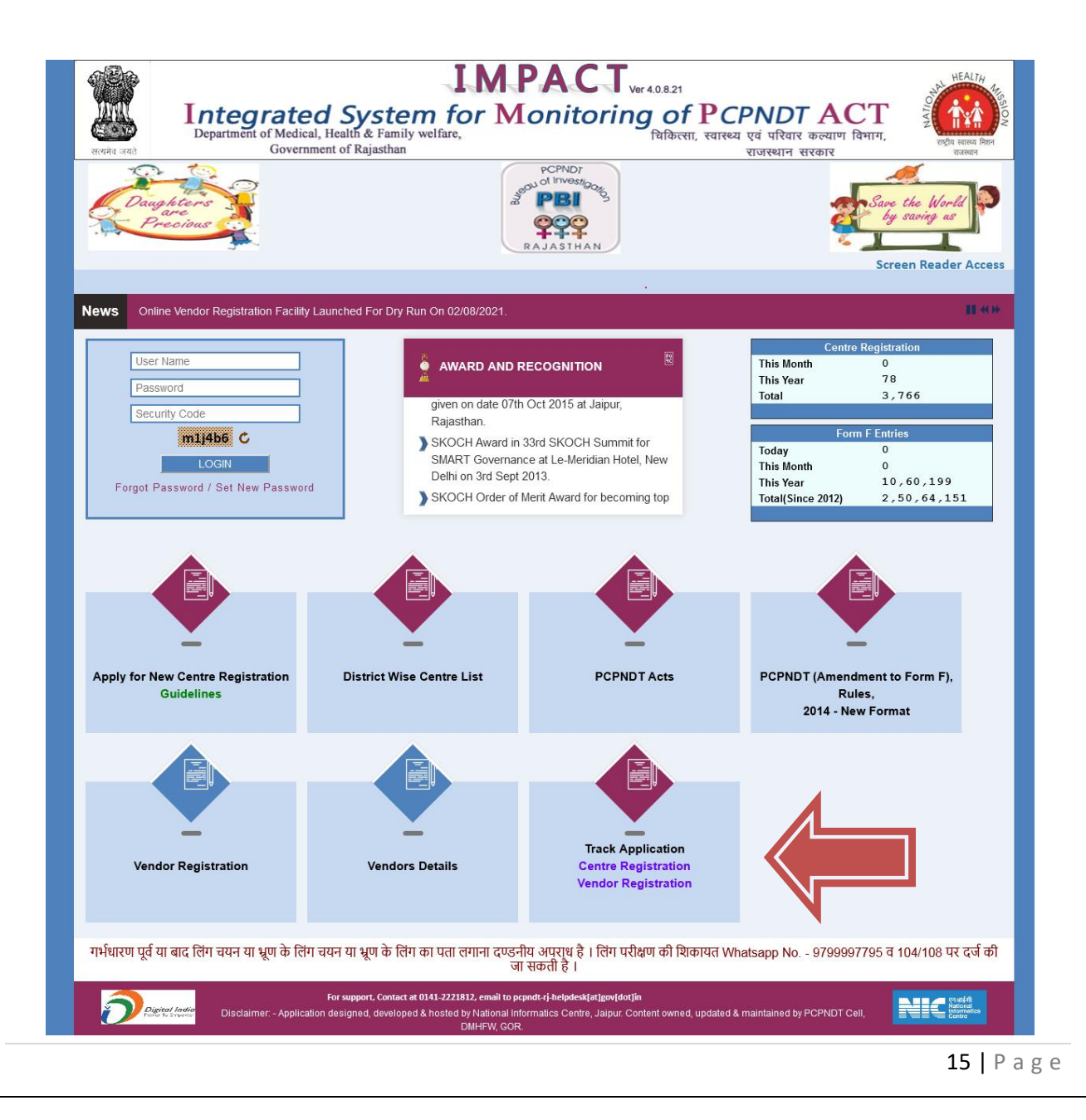

Enter application No, mobile number and security code. User will get status of application.

| संस्थमेव जयते                                                          | <b>IMPAC</b><br><b>Segrated System for Monito</b><br>Internet of Medical, Health & Family welfare,<br>Government of Rajasthan                                                                                                    | प्र. 4.0.8.21<br>Dring of PCPNDT ACT<br>चिकित्सा, स्वास्थ्य एवं परिवार कल्याण विभाग,<br>राजस्थान सरकार                                              | ALTH<br>कार्य्य निशन<br>तस्थान    |
|------------------------------------------------------------------------|----------------------------------------------------------------------------------------------------|----------------------------------------------------------------------------------------------------|-----------------------------------|
|                                                                        | Inter Application No.         Registered Mobile No.         Security Code         Send OTP                                                                                                    | atus                                                                                                    | tome .                            |
| गर्भधारण पूर्व या वाद लिंग चयन<br>रिव्हारावा India<br>District Express | या भ्रूण के लिंग चयन या भ्रूण के लिंग का पता लगाना दण्डनीय अपराध है<br>For support, Contact at 0141-2221812, email to pcpndt-rj-helpdesk[<br>sclaimer: - Application designed, developed & hosted by National Informatics Centre<br>DMHFW, GOR. | । लिंग परीक्षण की शिकायत Whatsapp No 9799997795 व 104/108 पर दर्ज<br>atjeov(dot)in<br>, Jaipur. Content owned, updated & maintained by PCPNDT Cell, | की जा<br><sup>ईसी</sup><br>matics |

If application is incomplete then system will guide the user to complete the registration process.

| र्स्टियन जयत              | IMPA<br>regrated System for Mor<br>partment of Medical, Health & Family welfare,<br>Government of Rajasthan | HEALTHY<br>TRANSPORT OF PCPNDT ACT<br>बिकित्सा, स्वास्थ्य एवं परिवार कल्याण विभाग,<br>राजस्थान सरकार<br>Bat Home |
|---------------------------|----------------------------------------------------------------------------------------------------|----------------------------------------------------------------------------------------------------|
|                           | Track Applicat                                                                                              | tion Status                                                                                                    |
|                           | 1. Registration                                                                                             | ✓                                                                                                    |
|                           | 2. Please complete your Payment with this link -                                                            | take Payment X                                                                                                   |
|                           | 3. Declaration From                                                                                         | ×                                                                                                    |
|                           | 4. Document Upload                                                                                          | ×                                                                                                    |
| गर्भधारण पूर्व या बाद लिं | ग चयन या भ्रूण के लिंग चयन या भ्रूण के लिंग का पता लगाना दण्डनीय अप                                         | राध है । लिंग परीक्षण की शिकायत Whatsapp No 9799997795 व 104/108 पर दर्ज की ज<br>Inspaces(as)cov(dot)n           |

#### **Renewal process for vendor**

- When the user's validity date or expiry date from first registration is just two months around, less than 60 days, apply button will be visible to user for renewal process.
- The apply button is visible to only those whose first registration is about to end within two months.
- Upon clicking the apply button, the page redirects to the payment section where Users can pay through the payment gateway.
- Upon successful payment, a "Print Document Declaration" button is displayed. And Clicking on it opens a declaration page, which users can download for later upload.
- The page then redirects to the upload document section where Users can upload the required documents and submit them.
- Users can also edit the document before the application is processed by state authority.
- After processing from the vendor side, users can check the status using the "Track Vendor Application Status" on the home page using the application number and registered mobile number.
- The application status is visible to the state under the vendor renewal application section.
- States can see sections for "Under process," "Grant," and "Reject" based on the application.
- If the state grants the renewal application, it displays in the granted section otherwise, it goes to the rejected section.
- The state can view and delete documents if they are not proper or valid, which the user can re-upload using the same application track.
- When the application is granted by state authority, users can download the granted certificate.
- If the application is rejected, users can track the reason for rejection.

#### Apply for Vendor renewal Step 1:

As per the example given below, this is what the user interface will look like when the user logs in using their credentials where user can start renewal process by clicking apply button.

| Welcome :parampreet[dot]bhatia[at]siemens[dot]com                                                                                              | Total Online User :1 28/2/20                                                                                          |
|----------------------------------------------------------------------------------------------------|----------------------------------------------------------------------------------------------------|
| ged out after 29 minutes 47sec.                                                                                                    |                                                                                                    |
|                                                                                                    |                                                                                                    |
|                                                                                                    |                                                                                                    |
|                                                                                                    |                                                                                                    |
| Vendor Rener                                                                                                    | wal Request                                                                                                    |
| 1. Name<br>(Indicate Name of the Organization/ Individual Seeking Renewal )                                                                    | DEMO NAME                                                                                                    |
| 2. Type of Vendor                                                                                                    | MANUFACTURER                                                                                                    |
| 3. Mobile No.                                                                                                    | 999999999                                                                                                    |
| 4. Email                                                                                                    | DemoEmail@gmail.com                                                                                                   |
| 5. Official Address                                                                                                    | demo address                                                                                                    |
| 6. Telephone No.                                                                                                    |                                                                                                    |
| 7. Other Office/Factory Address                                                                                                    | demo other address                                                                                                    |
| 8. Type of Ownership                                                                                                    | COMPANY<br>BUYBACK MAINTENANCE DUDCHASE DESUDDISHED                                                                   |
| 9. Services Available                                                                                                    | REPAIRER, SALE, SERVICE                                                                                               |
| 11. State                                                                                                    | MAHARASHTRA                                                                                                    |
| 12. District                                                                                                    | MUMBAI                                                                                                    |
| 13. Place                                                                                                    | BANGALORE                                                                                                    |
| 14. Registration Date (dd/MM/yyyy)                                                                                                    | 19/04/2018                                                                                                    |
| 15. Date of issue and date of expiry of existing certificate of Renewal                                                                        | 19/04/2018 To 18/04/2023                                                                                              |
|                                                                                                    |                                                                                                    |
| DECLAR                                                                                                    | RATION                                                                                                    |
| I, Sh/Smt/Kum/Dr. DEMO NAME. Son of demo guardian, aged 50 years,<br>DEMO NAME basebu dealarse that I have send and understand the Research D. | resident of demo resident address working as demo designation                                                         |
| the Pre-natal Diagnostic Techniques (Prohibition of Sex Selection) Rules, 1996                                                                 | agnosate recrimques (Promotion of Sex Selection) Act, 1994 (57 in 1994) and<br>a samended by (Amendment Rules, 2014). |
| I also undertake to explain the said Act and Rules to all employees of the organ<br>Act and Rules are fully complied with.                     | nization/Individual in respect of which registration is sought and to ensure that                                     |
| affirm that all information given in this application are true & correct.                                                                      |                                                                                                    |
| Date :-19/04/2018                                                                                                    |                                                                                                    |
| PlaceBANGALORE                                                                                                    |                                                                                                    |
|                                                                                                    | DEMO NAME                                                                                                    |
|                                                                                                    |                                                                                                    |
| App1                                                                                                    | <b>x</b>                                                                                                    |
| e 1998 1996 1996                                                                                                    |                                                                                                    |
| तेंग चयन या भूण के लिंग चयन या भूण के लिंग का पता लगाना दण्डनीय अपरा                                                                           | ध हे । लिंग परीक्षण की शिकायत Whatsapp No 9799997795 व 104/108                                                        |
|                                                                                                    |                                                                                                    |

#### Payment for Vendor renewal Step 2:

After that user will be redetected to payment details page where user can see the payment relevant details and pay the renewal fees using the payment gateway.

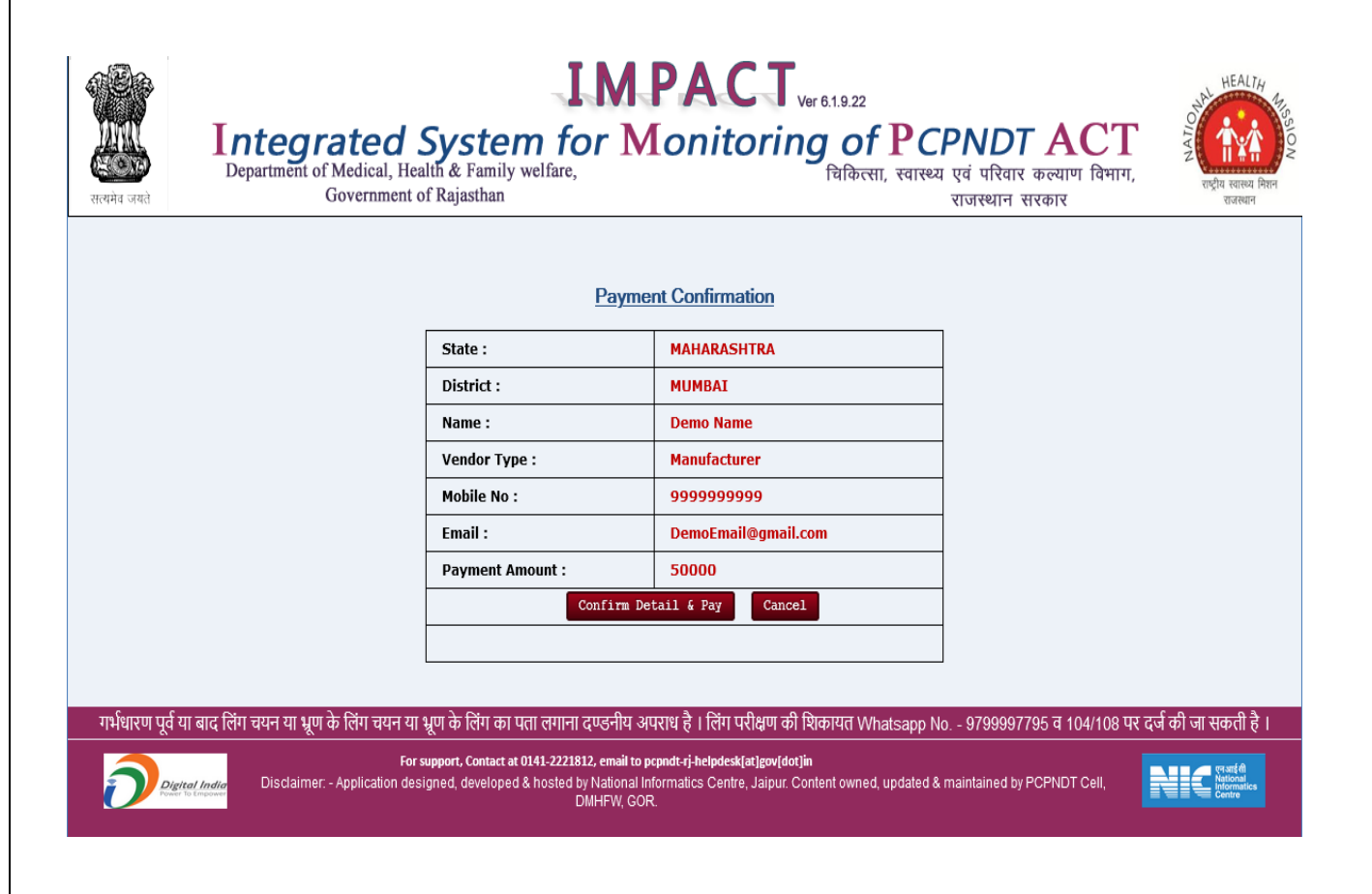

#### "Print declaration" after successful payment for Vendor renewal Step 3:

Once the payment is successful then user can print the declaration form using the "print declaration" button for later upload.

| the second second second                                                              | International Control of the Astronomy and Controls, Statistical Control of Control of C | Total Online User :1 27/2/20                                                                                                    |
|---------------------------------------------------------------------------------------|----------------------------------------------------------------------------------------------------|----------------------------------------------------------------------------------------------------|
| ogged out af                                                                          | Iter 29 minutes 56sec.                                                                                                    |                                                                                                    |
| vest Moo                                                                              | iel Details Logout                                                                                                    |                                                                                                    |
|                                                                                       |                                                                                                    |                                                                                                    |
|                                                                                       |                                                                                                    |                                                                                                    |
|                                                                                       | Vendor Rene                                                                                                    | wal Request                                                                                                    |
| 1. Nam                                                                                | e<br>cate Name of the Ornanization/ Individual Seeking Renewal )                                                                                                    | DEMO NAME                                                                                                    |
| 2. Type                                                                               | of Vendor                                                                                                    | MANUFACTURER                                                                                                    |
| 3. Mobi                                                                               | ile No.                                                                                                    | 999999999                                                                                                    |
| 4. Ema                                                                                | 8                                                                                                    | DemoEmail@gmail.com                                                                                                    |
| 5. Offic                                                                              | ial Address                                                                                                    | demo address                                                                                                    |
| 6. Teleş                                                                              | phone No.                                                                                                    |                                                                                                    |
| 7. Othe                                                                               | r Office/Factory Address                                                                                                    | demo other address                                                                                                    |
| 8. Type                                                                               | of Ownership                                                                                                    | COMPANY                                                                                                    |
| 9. Serv                                                                               | ices Available                                                                                                    | BUYBACK, MAINTENANCE, PURCHASE, REFURBISHER,<br>REPAIRER, SALE, SERVICE                                                                                                    |
| 11. State                                                                             | 1                                                                                                    | MAHARASHTRA                                                                                                    |
| 12. Distr                                                                             | ict                                                                                                    | MUMBAI                                                                                                    |
| 13. Place                                                                             | e                                                                                                    | BANGALORE                                                                                                    |
| 14. Regi                                                                              | stration Date (dd/MM/yyyy)                                                                                                    | 19/04/2018                                                                                                    |
| 15. Date                                                                              | of issue and date of expiry of existing certificate of Renewal                                                                                                    | 19/04/2023 To 18/04/2028                                                                                                    |
| I, Sh./Sm<br>DEMO N<br>the Pre-n<br>Lalso und<br>Act and F<br>Laffirm th<br>Date :-19 | DECLAR<br>L/Kum./Dr. DEMO NAME Son of PANDURANGAN aged 50 years<br>AME hereby declare that I have read and understood the Pre-natal D<br>tal Diagnostic Techniques (Prohibition of Sex Selection) Rules, 1996<br>dertake to explain the said Act and Rules to all employees of the organ<br>tules are fully complied with.<br>at all information given in this application are true & correct.<br>1004/2018                                                                                                    | SATION<br>6, resident of demo resident address working as demo designation<br>iagnostic Techniques (Prohibition of Sex Selection) Act, 1994 (57 if 1994) and<br>6, as amended by (Amendment Rules, 2014).<br>Inization/Individual in respect of which registration is sought and to ensure that |
| Place :-b                                                                             | ANGALUKE                                                                                                    | DEMO NAME                                                                                                    |
|                                                                                       |                                                                                                    | t Declaration                                                                                                    |

Which will look like given below as the entire relevant vendor's information is available over there.

|                                                                                                    | Print                                                                                                    |
|----------------------------------------------------------------------------------------------------|----------------------------------------------------------------------------------------------------|
|                                                                                                    | Application Form                                                                                                    |
| State                                                                                                    | MAHARASHTRA                                                                                                    |
| District                                                                                                    | MUMBAI                                                                                                    |
| Type of Vendor                                                                                                    | Manufacturer                                                                                                    |
| Name<br>Indicate Name of the Orcanization/Individual Seeking Registration (                                                                                                    | Demo Name                                                                                                    |
| Voble No.                                                                                                    | 9699999999                                                                                                    |
| Telephone No.                                                                                                    |                                                                                                    |
| Email                                                                                                    | DemoEmail@gmail.com                                                                                                    |
| Official Address                                                                                                    | cierno address                                                                                                    |
| Other Office/Factory Address                                                                                                    | demo other address.                                                                                                    |
| Type of Ownership                                                                                                    | Company                                                                                                    |
| Services Available                                                                                                    | Buyback, Maintonance, Funchase, Rofurbisher, Repairer, Sale, Service                                                                                                    |
| Place                                                                                                    | BAMGALORE                                                                                                    |
| Registration Date (ddM/MVyyyy)                                                                                                    | 19/04/2018                                                                                                    |
| Demo Name hereby declare that I have read and understood the Phena<br>(Pohibitor of Sex Selection) Rules, 1998, as amended by (Amendment<br>I also uncertails to explain the said Act and Rules to all employees of t<br>with. | dal Diagnostic Techniques (Prohibition of Sex Selection) Act, 1994 (57 if 1994) and the Pre-hatar Diagnostic Technicu<br>Roles, 2014.)<br>he organization/individual in respect of which registration is sought and to ensure that Act and Rules are fully compli |
| I affirm that all information given in this application are true & o                                                                                                    | prest,                                                                                                    |
| Date -1909-2018                                                                                                    |                                                                                                    |
| Piece - Brononcome                                                                                                    |                                                                                                    |
|                                                                                                    | signable of the protocol i<br>signabure of the protocol of sign<br>behalf of the organization to<br>protocol or gradient                                                                                                    |
| Note: SEAL OF THE ORGANISATION INDIVIDUAL SOUGHT TO BE RE                                                                                                    | CONSTERED                                                                                                    |
|                                                                                                    | Continue                                                                                                    |

#### <u>"upload documents" after successfully downloading the print declaration Vendor</u> renewal Step 5:

After that continue button click, vendor can redirect to document upload button where user can upload all the required documents through this utility.

| weicome :parampreet[uot]onatai[at]siemens[uot]com                                                                                                    | Total Online User :1 27/2/20                                                                                                    |
|----------------------------------------------------------------------------------------------------|----------------------------------------------------------------------------------------------------|
| ted out after 29 minutes 51sec.                                                                                                    |                                                                                                    |
| t Model Details Logout                                                                                                    |                                                                                                    |
|                                                                                                    |                                                                                                    |
|                                                                                                    |                                                                                                    |
| Vendor Rene                                                                                                    | wal Request                                                                                                    |
| 1. Name<br>(Indicate Name of the Organization/Individual Seeking Renewal )                                                                                                    | DEMO NAME                                                                                                    |
| 2. Type of Vendor                                                                                                    | MANUFACTURER                                                                                                    |
| 3. Mobile No.                                                                                                    | 999999999                                                                                                    |
| 4. Email                                                                                                    | DemoEmail@gmail.com                                                                                                    |
| 5. Official Address                                                                                                    | demo address                                                                                                    |
| 6. Telephone No.                                                                                                    |                                                                                                    |
| 7. Other Office/Factory Address                                                                                                    | demo other address                                                                                                    |
| 8. Type of Ownership                                                                                                    | COMPANY                                                                                                    |
| 9. Services Available                                                                                                    | BUYBACK, MAINTENANCE, PURCHASE, REFURBISHER,<br>REPAIRER, SALE, SERVICE                                                                                                    |
| 11. State                                                                                                    | MAHARASHTRA                                                                                                    |
| 12. District                                                                                                    | MUMBAI                                                                                                    |
| 13. Place                                                                                                    | BANGALORE                                                                                                    |
| 14. Registration Date (dd/MM/yyyy)                                                                                                    | 19/04/2018                                                                                                    |
| 15. Date of issue and date of expiry of existing certificate of Renewal                                                                                                    | 19/04/2023 To 18/04/2028                                                                                                    |
| Sh /Smt /Kum /Dr. DEMO NAME Son of PANDURANGAN aged 50 years<br>DEMO NAME hereby declare that I have read and understood the Pre-natal D<br>he Pre-natal Diagnostic Techniques (Prohibition of Sex Selection) Rules, 1996<br>also undertake to explain the said Act and Rules to all employees of the organ<br>Act and Rules are fully complied with.<br>affirm that all information given in this application are true & correct.<br>Date :-19/04/2018 | a. resident of demo resident address working as demo designation<br>iagnostic Techniques (Prohibition of Sex Selection) Act, 1994 (57 if 1994) and<br>i, as amended by (Amendment Rules, 2014).<br>nization/Individual in respect of which registration is sought and to ensure that |
| HICE -DANGALUKE                                                                                                    | DEMO NAME                                                                                                    |
|                                                                                                    |                                                                                                    |
|                                                                                                    | ad Documenta                                                                                                    |
| De La                                                                                                    |                                                                                                    |
| Opio                                                                                                    |                                                                                                    |
| एकाल<br>गंग चयन या भूण के लिंग चयन या भूण के लिंग का पता लगाना दण्डनीय अपरा                                                                                                    | ध हे । लिंग परीक्षण की शिकायत Whatsapp No 9799997795 व 104/10                                                                                                    |
| 0p10<br>ग चयन या भूण के लिंग चयन या भूण के लिंग का पता लगाना दण्डनीय अपरा<br>For support, Contact at 0141-2221812, email to pepnet-4                                                                                                    | ध हे । लिंग परीक्षण की शिकापत Whatsapp No 9799997795 व 104/10<br> helpdcatalsize=(dot)in                                                                                                    |

Below is the user interface where the user can upload all the required documents one by one. There are six documents to be uploaded, in which five of them are compulsory (\*), and one of them is the declaration, which the user downloaded earlier using the "print declaration" option.

| State : MAHARASHTRA                                                                                                    | District : MUMBAI                                                                  | Name : Demo Name           |        |
|----------------------------------------------------------------------------------------------------|------------------------------------------------------------------------------------|----------------------------|--------|
|                                                                                                    | Upload I                                                                           | Documenta                  |        |
| * Address Proof Residence/ Office<br>(Electricity bill / Telephone bill / Tax bill)                                              |                                                                                    | Choose File No file chosen | Upload |
| * Photo Identity<br>(PAN Card/ Passport/ Aadhar/ Voter Id/ Driving Licence)                                                      |                                                                                    | Choose File No file chosen | Upload |
| * Partnership Deed / Registration of Company /Firm Registration                                                                  |                                                                                    | Choose File No file chosen | Upload |
| * Authorized Dealership / Retailership Document                                                                                  |                                                                                    | Choose File No file chosen | Upload |
| * Declaration Document                                                                                                    |                                                                                    | Choose File No file chosen | Upload |
| List of Dealer /Seller any other form presently working                                                                          |                                                                                    | Choose File No file chosen | Upload |
| Note:<br>1. Documents Should be Only PDF file<br>2. Filename should not contain specia<br>3. All the documents should be duly so | es, File size upto 600 KB<br>I characters like @ % & * ^ \$ ! ( )<br>elf attested. |                            |        |

If any of the document that the user find which is wrong or invalid can be re-uploaded using "Edit document" and can be modified unless it is processed by state authority.

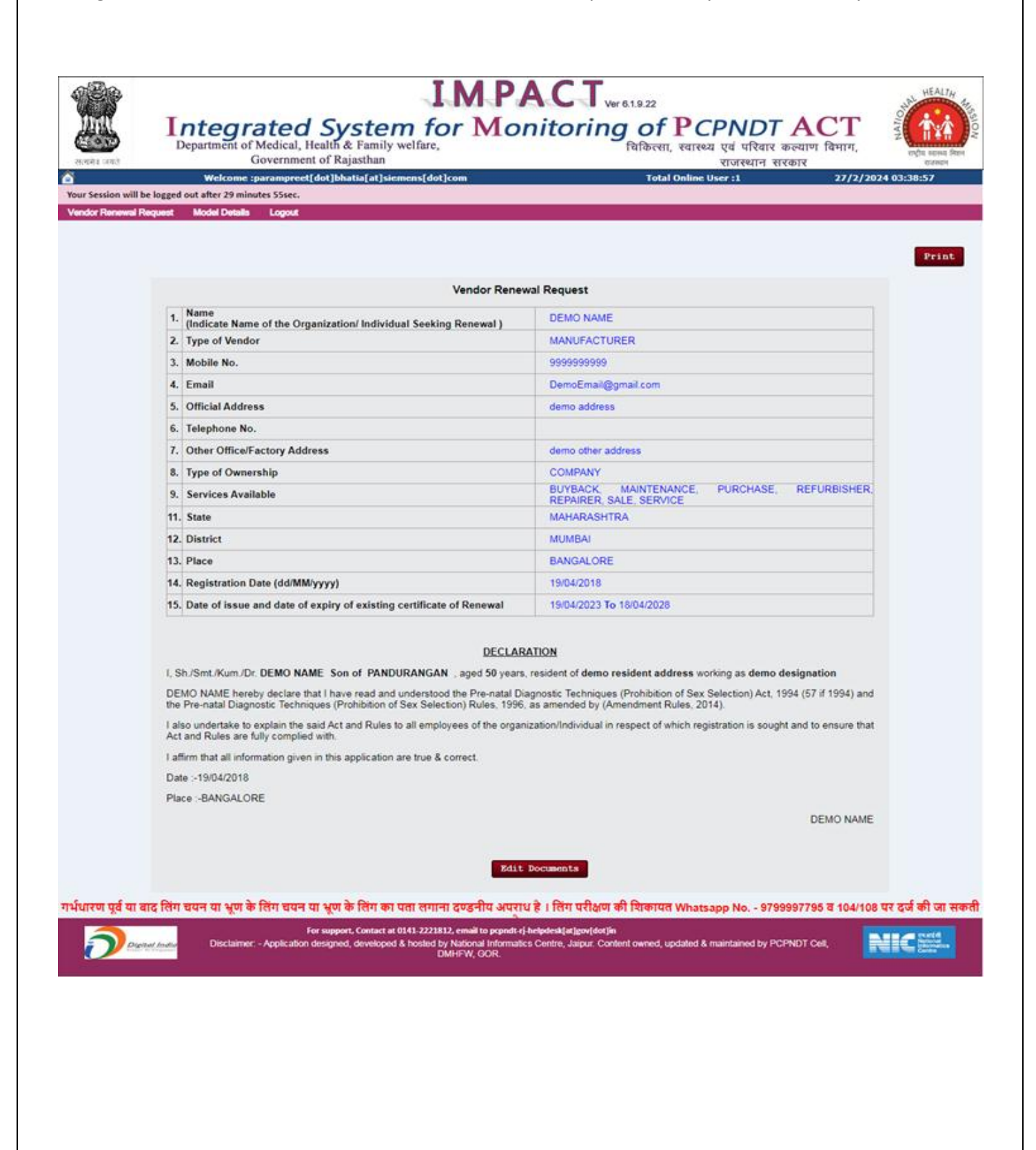

#### "Track application status and download renewal certificate for Vendor renewal Step 5:

Once the application is granted by state authority then user can track and check the renewal application status and download the renewal certificate.

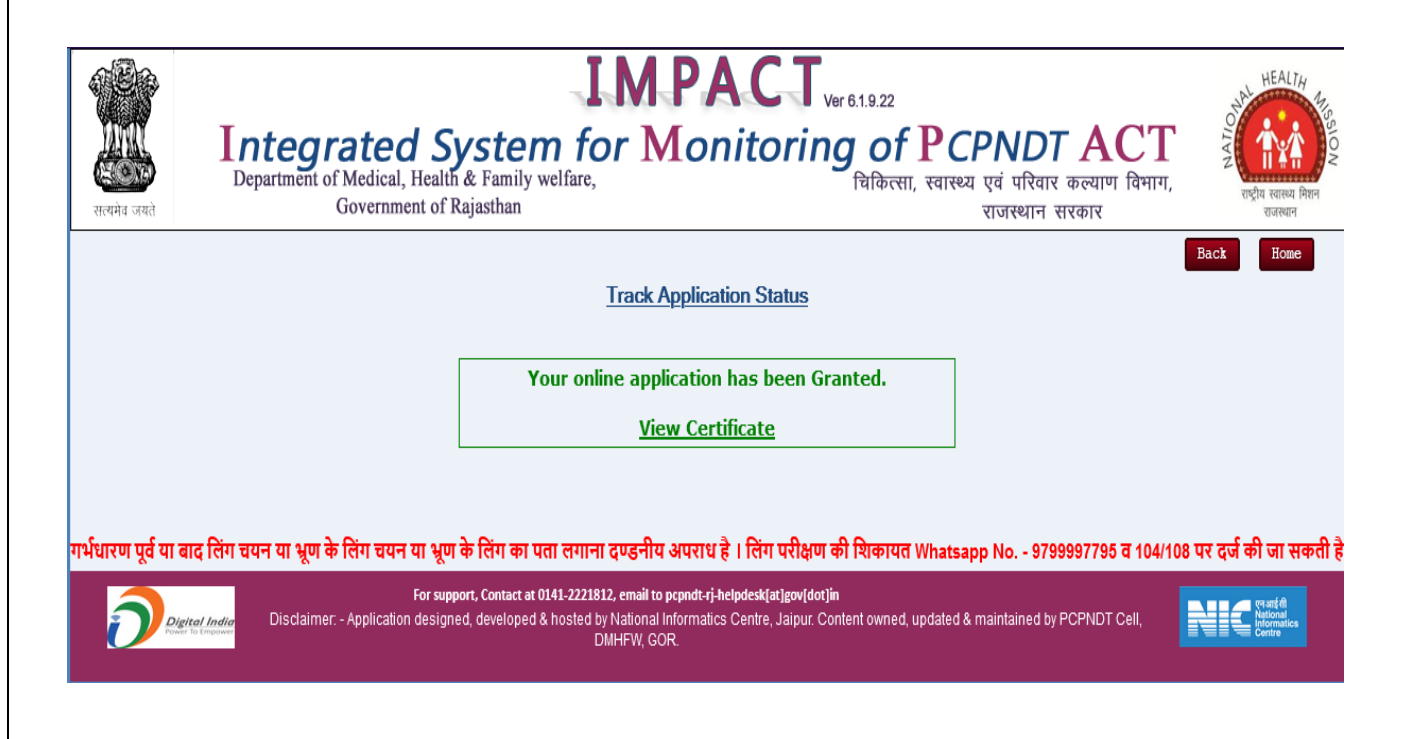